# ALERTE TERREBONNE – Système d'appels automatisés PROCÉDURE D'INSCRIPTION (par étape)

### Procédures

| INSCRIPTION POUR LA PREMIÈRE FOIS                                                                                                    | 2 |
|----------------------------------------------------------------------------------------------------|---|
| Vous accédez à Alerte Terrebonne pour la première fois et vous n'avez jamais reçu de message du système.                                                                                                  |   |
| COMPTE EXISTANT – MOT DE PASSE OUBLIÉ                                                                                                    | 6 |
| Vous avez déjà créé votre compte, mais vous avez oublié votre mot de passe OU<br>Vous avez déjà reçu un message de Alerte Terrebonne, mais c'est la première fois que vous<br>accédez à cette plateforme. |   |
|                                                                                                    |   |

Vous avez de la difficulté à vous inscrire?

Communiquez avec le Bureau des citoyens du lundi au vendredi, de 7 h 30 à 19 h 30 au 450 961-2001.

## INSCRIPTION POUR LA PREMIÈRE FOIS

#### https://client.somum.com/SomumLogin/default?terrebonne Cliquez sur *Nouvel usager* (onglet bleu).

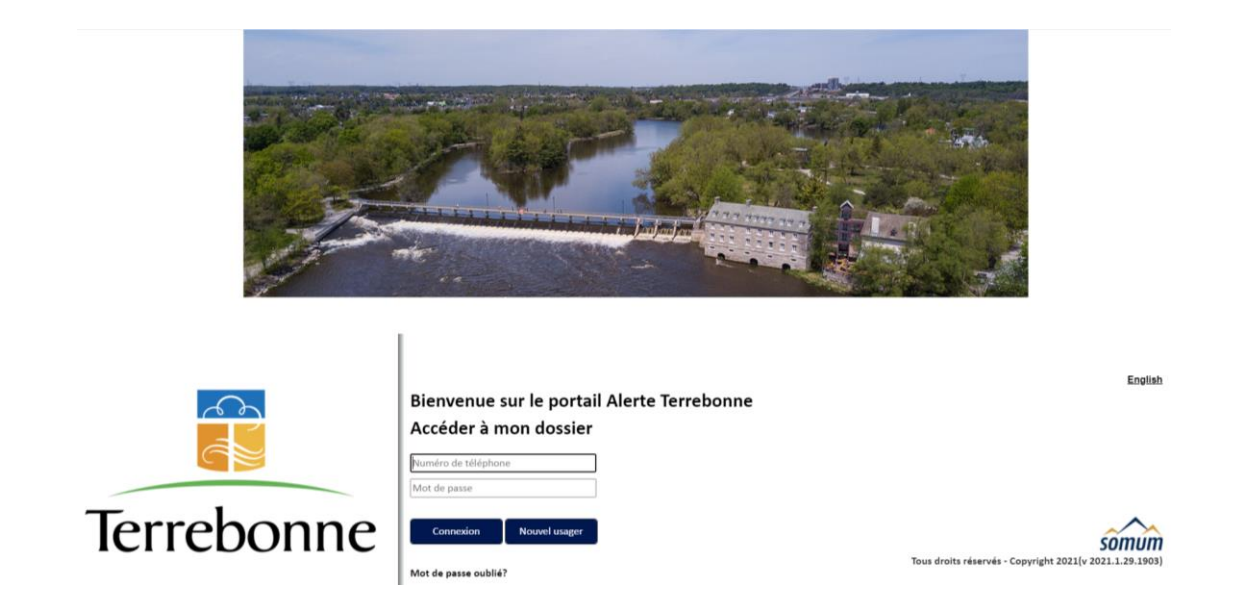

#### Cette page s'ouvrira :

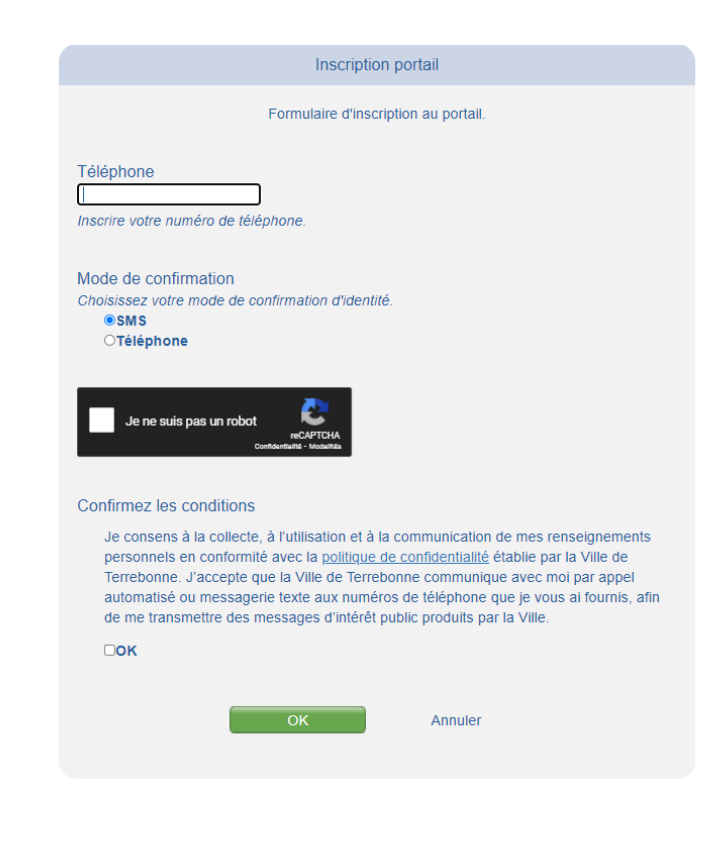

Vous complétez les informations demandées :

- numéro de téléphone sur lequel vous souhaitez être rejoint par le système d'appels automatisés;
- le mode de confirmation pour valider votre identité : SMS (texto) ou Téléphone

Vous cliquez ensuite sur Je ne suis pas un robot.

Et vous cochez la case J'accepte, sous le paragraphe Confirmez les conditions.

Finalement, vous cliquez sur *OK*, dans la case verte, pour générer le code d'accès qui vous sera envoyé dans les secondes suivantes; c'est ce qui vous permettra d'accéder au portail pour la première fois afin de créer votre compte.

#### Cette boîte de message s'affichera ; vous cliquez sur OK.

| Message |                                                                                           |
|---------|-------------------------------------------------------------------------------------------|
| 0       | Votre compte a été créé. Votre mot de passe va vous<br>parvenir par le média sélectionné. |
|         | OK                                                                                        |

Vous serez ensuite dirigé vers la page d'accueil principale de la plateforme ALERTE TERREBONNE (la même qu'au tout début).

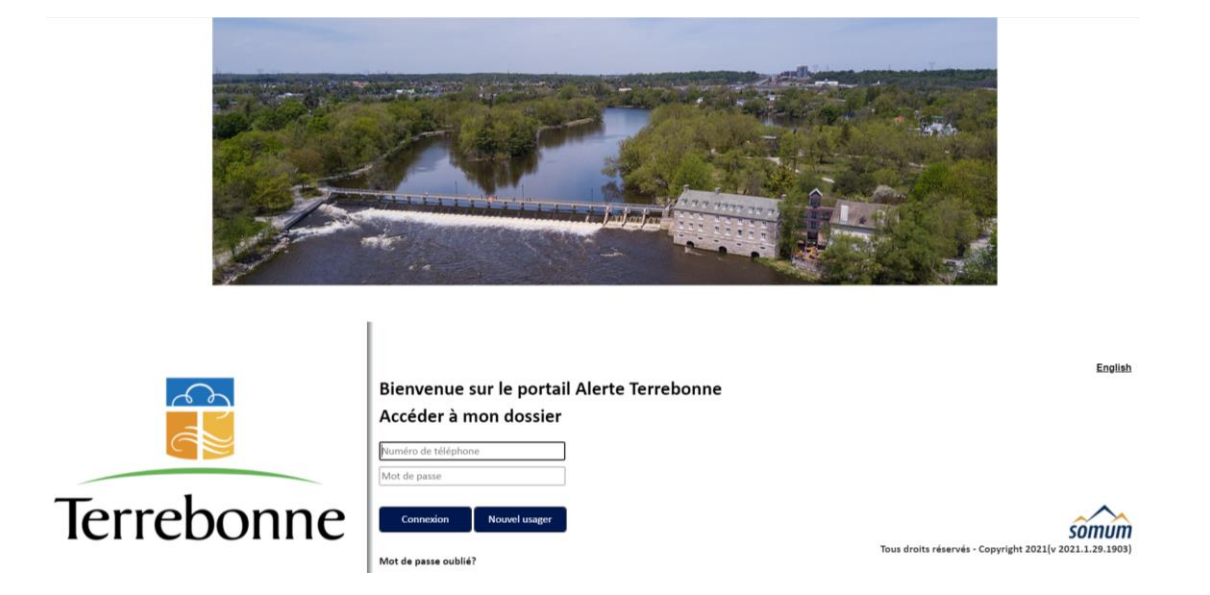

Vous y inscrivez alors votre numéro de téléphone et le mot de passe (code à 6 chiffres reçu par SMS ou par téléphone, selon le choix que vous avez fait).

Vous cliquez sur Connexion.

Cette boîte de message apparaîtra avec la question suivante :

• Voulez-vous ajouter un numéro SMS pour ce contact? (avec votre numéro de téléphone)

Vous cliquez Oui.

| N        | o civique                                                        |
|----------|------------------------------------------------------------------|
| Avant d' | aller plus loin                                                  |
| 0        | Voulez-vous ajouter un numéro SMS pour ce contact?<br>5554443322 |
|          | Oui Non                                                          |
| [        | Actif Coordonnées Description Type                               |

Cette page s'ouvrira :

|                |       | *           |                     |      |          |
|----------------|-------|-------------|---------------------|------|----------|
| Prénom         |       |             |                     |      |          |
|                |       | *           |                     |      |          |
| angue          |       |             |                     |      |          |
| Français       |       | ~           |                     |      |          |
| Ville          |       |             |                     |      |          |
| Terrebonne     |       |             |                     | ~    |          |
| No civique     |       |             |                     |      |          |
|                |       | *           |                     |      |          |
| Rue            |       |             |                     |      |          |
| Choisissez une | rue   |             | <ul><li>✓</li></ul> |      |          |
| App.           |       |             |                     |      |          |
|                |       |             |                     |      |          |
| Code postal    |       |             |                     |      |          |
|                |       | *           |                     |      |          |
| ~              |       |             |                     |      | <u>,</u> |
| Coordonnées    |       |             |                     |      |          |
|                |       |             |                     |      |          |
| Voix           |       |             |                     |      |          |
|                | Actif | Coordonnées | Description         | Туре |          |
| / 市            |       | 555///2222  |                     | Voix |          |
| <u>м</u> ш     |       | 5554445522  |                     | VOIX |          |
|                |       |             |                     |      |          |
| Sms            |       |             |                     |      |          |

Vous complétez les informations demandées.

Dans la case *Coordonnées*, vous avez aussi la possibilité d'ajouter d'autres numéros permettant de vous contacter et de choisir le mode de contact à privilégier : *Voix* ou *SMS*.

Et vous cliquez sur Confirmer.

Cette boîte de message apparaîtra :

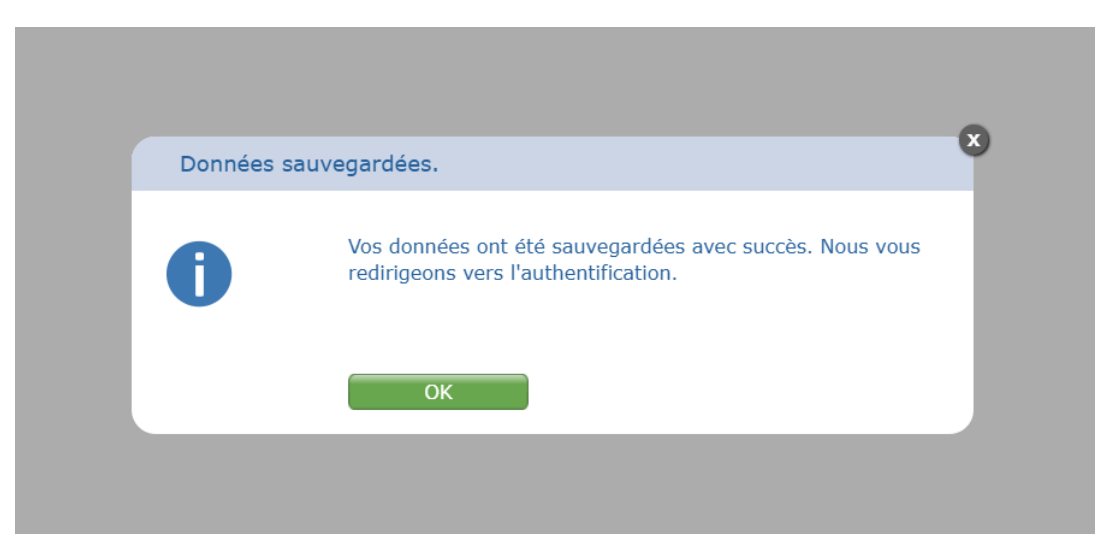

Vous cliquez sur OK.

Félicitations! Votre profil est maintenant créé et activé sur ALERTE TERREBONNE.

En tout temps, vous pouvez consulter votre dossier et y faire les modifications nécessaires pour vous assurer d'être toujours joignable en cas d'alerte.

## COMPTE EXISTANT – MOT DE PASSE OUBLIÉ

Vous avez déjà créé votre compte mais vous ne vous souvenez plus de votre *Mot de passe*. OU

Votre numéro de téléphone est existant dans notre base de données, mais vous accédez à Alerte Terrebonne pour la première fois.

Vous cliquez sur Mot de passe oublié?

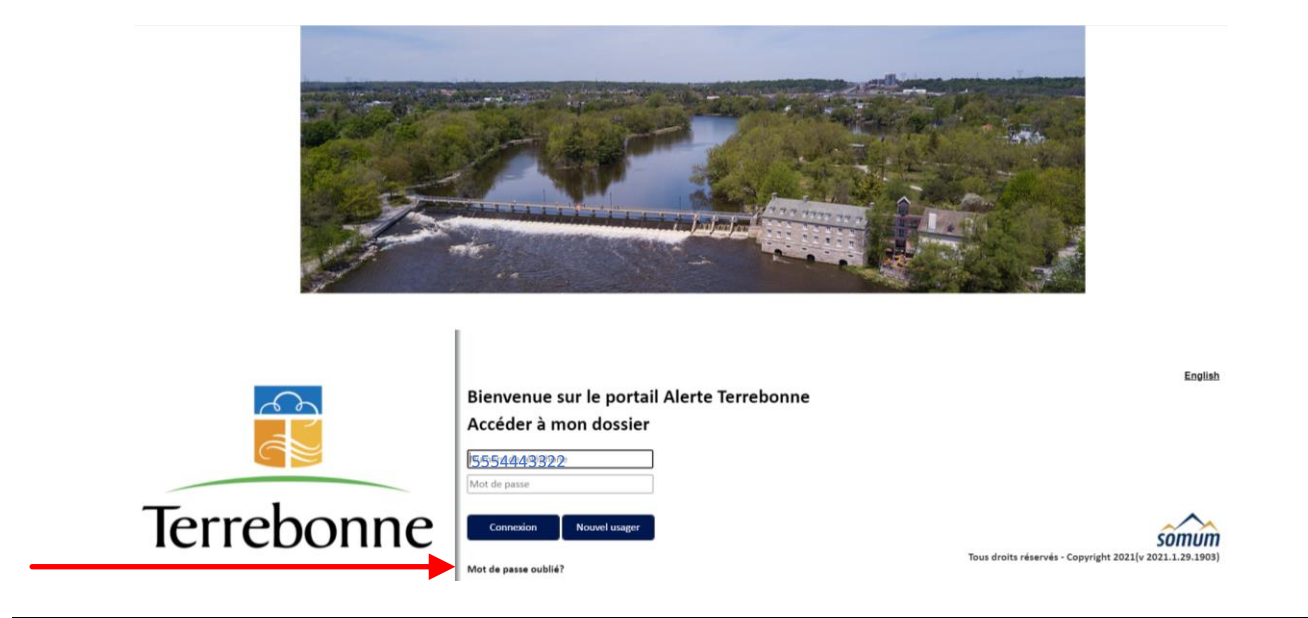

#### Cette nouvelle fenêtre s'ouvrira

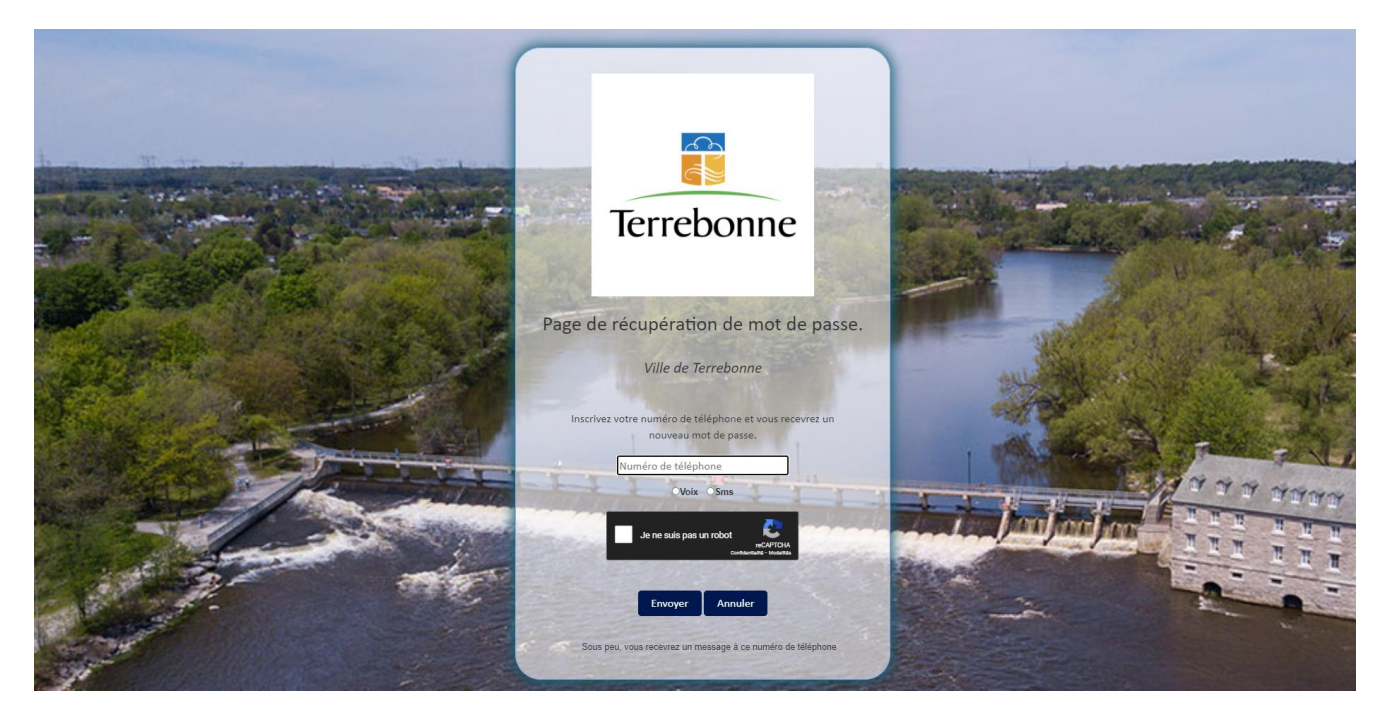

Vous y indiquez alors votre numéro de téléphone, celui utilisé pour être rejoint par le système d'appels automatisés.

Vous choisissez le mode de communications souhaité : Voix ou SMS.

Vous cochez Je ne suis pas un robot.

Ensuite vous cliquez sur Envoyer.

Cette boîte de message s'ouvrira et vous cliquez sur OK.

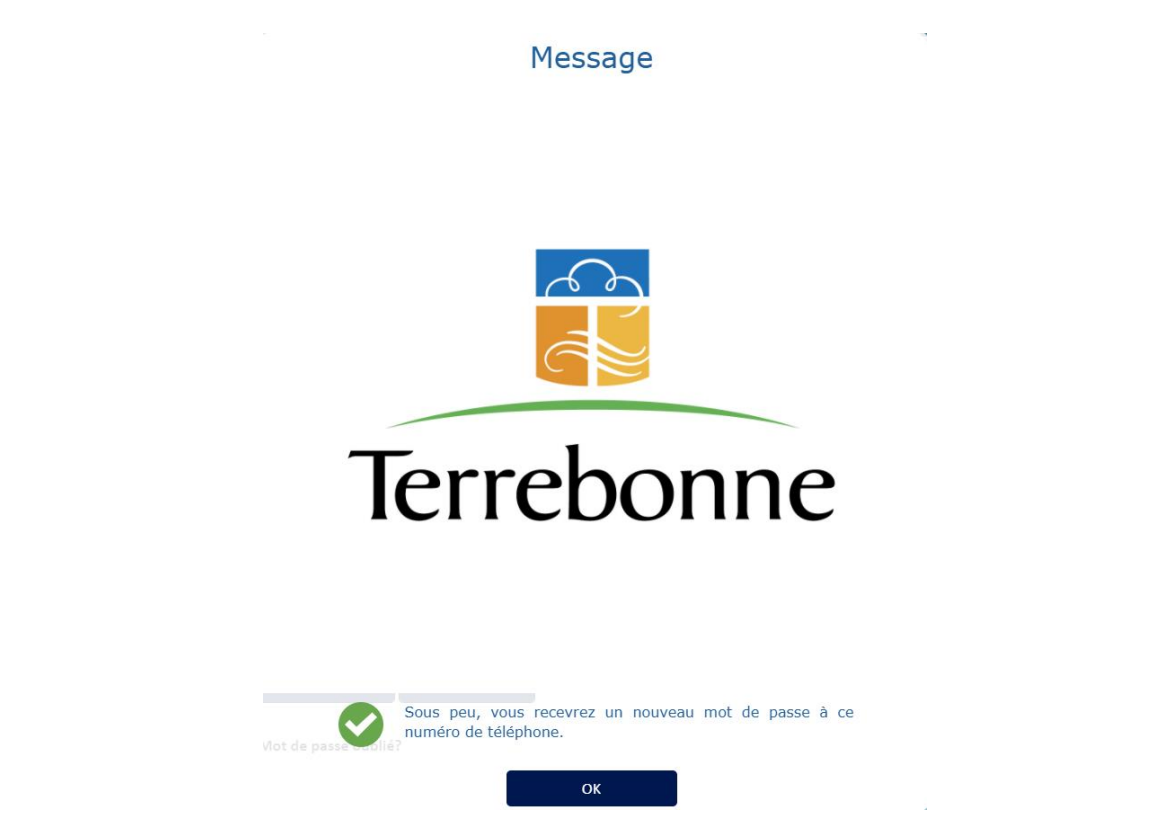

La plateforme ALERTE TERREBONNE vous contactera (par SMS ou Voix, selon votre choix initial) avec un mot de passe temporaire de 6 chiffres qui vous permettra d'accéder au portail.

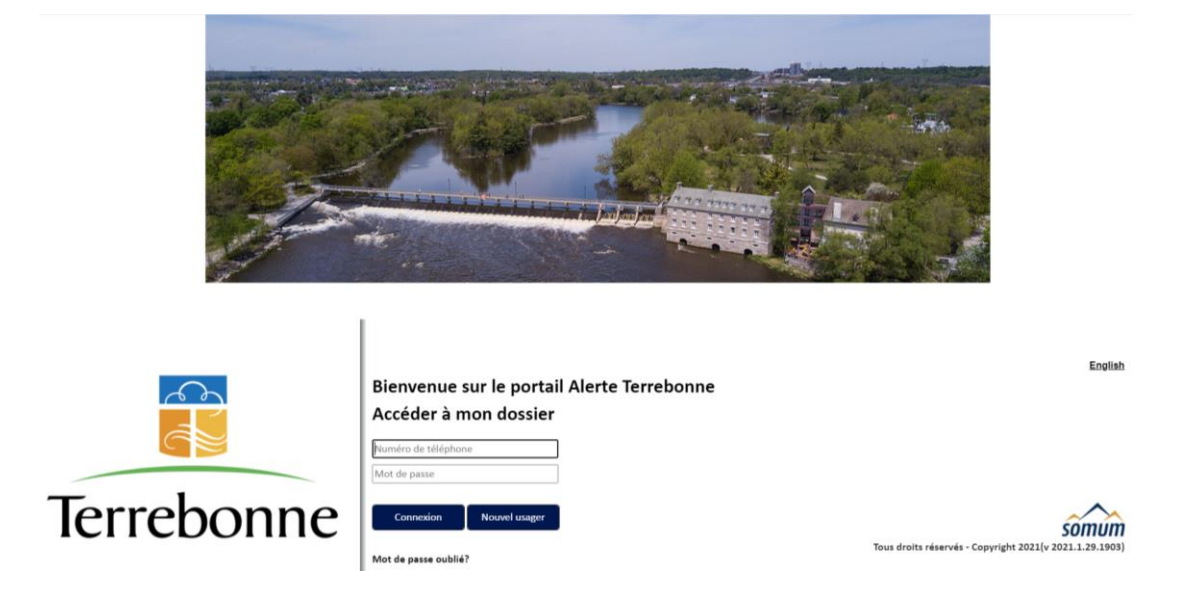

Vous entrez de nouveau votre numéro de téléphone ; dans la case *Mot de passe*, vous inscrivez le code à 6 chiffres reçu.

La page suivante s'ouvrira, celle avec toutes les informations ajoutées lors de votre inscription :

| Racicot                                                                            |                   |                                            |                            |                      |
|------------------------------------------------------------------------------------|-------------------|--------------------------------------------|----------------------------|----------------------|
| rénom                                                                              |                   |                                            |                            |                      |
| Antoine                                                                            |                   |                                            |                            |                      |
| angue                                                                              |                   |                                            |                            |                      |
| Français                                                                           |                   | ~                                          |                            |                      |
| /ille                                                                              |                   |                                            |                            |                      |
| Terrebonne                                                                         |                   |                                            |                            | ~                    |
| lo civique                                                                         |                   |                                            |                            |                      |
| 710                                                                                |                   |                                            |                            |                      |
| Rue                                                                                |                   |                                            |                            |                      |
|                                                                                    |                   |                                            |                            |                      |
| BOULEVARD I<br>pp.<br>Code postal<br>J6W1T6                                        | DES SEI           | GNEURS                                     | •                          |                      |
| BOULEVARD I<br>pp.<br>Code postal<br>J&W1T6<br>Coordonnées<br>Voix                 | Actif             | GNEURS                                     | Description                | Туре                 |
| BOULEVARD I<br>pp.<br>code postal<br>J6W1T6<br>Coordonnées<br>Voix                 | Actif             | Coordonnées<br>5554443322 <sup>1</sup>     | Description                | Type<br>Voix         |
| BOULEVARD I<br>ppp.<br>Code postal<br>J6W1T6<br>Coordonnées<br>Voix<br>Voix<br>Sms | Actif             | Coordonnées<br>5554443322 !                | Description                | Type<br>Voix         |
| BOULEVARD I<br>ppp.<br>Code postal<br>J6W1T6<br>Coordonnées<br>Voix<br>Voix<br>Sms | Actif Actif Actif | Coordonnées<br>5554443322 !<br>Coordonnées | Description<br>Description | Type<br>Voix<br>Type |

Vous pourrez alors modifier votre mot de passe en sélectionnant l'onglet *Modifier mot de passe*, en haut à droite de l'écran.

| 1 10 111                                            |                                                                                                |                                   | Modifier mot de passe                                                                                                    |
|-----------------------------------------------------|------------------------------------------------------------------------------------------------|-----------------------------------|----------------------------------------------------------------------------------------------------|
| Nom                                                 |                                                                                                |                                   |                                                                                                    |
| Racicot                                             |                                                                                                |                                   |                                                                                                    |
| Prénom                                              |                                                                                                |                                   |                                                                                                    |
| Antoine                                             |                                                                                                |                                   | and the second second sec |
| Langue                                              |                                                                                                |                                   | CRAW CRAW                                                                                                    |
| Français                                            | ~                                                                                              |                                   |                                                                                                    |
| Ville                                               |                                                                                                |                                   | a contraction of the second second seco |
| Terrebonne                                          |                                                                                                | ~                                 | and the second second se                                                                                                    |
| No civique                                          |                                                                                                |                                   |                                                                                                    |
| 710<br>Buo                                          |                                                                                                |                                   | N. C. S. S. S. S. S. S. S. S. S. S. S. S. S.                                                                                                    |
| ROULEVADD D                                         | ES SEIGNELIDS                                                                                  |                                   | Stor 4 Print                                                                                                    |
| Code postal                                         |                                                                                                |                                   |                                                                                                    |
| Code postal<br>J6W1T6                               | >                                                                                              | ]                                 |                                                                                                    |
| Code postal<br>J6W1T6<br>Coordonnées                |                                                                                                |                                   |                                                                                                    |
| Code postal<br>J6W1T6<br>Coordonnées                | Actif Coordonnées Descripti                                                                    | on Type                           |                                                                                                    |
| Code postal<br>J6W1T6<br>Coordonnées                | Actif Coordonnées Descripti                                                                    | on Type<br>Vaix                   |                                                                                                    |
| Code postal<br>J6W1T6<br>Coordonnées<br>Voix<br>Sms | Actif Coordonnées Descripti                                                                    | on Type<br>Voix                   |                                                                                                    |
| Code postal<br>J6W1T6                               | Actif     Coordonnées     Descripti       S554443322 :     Actif     Coordonnées     Descripti | on Type Voix                      |                                                                                                    |
| Code postal<br>J6W1T6<br>Coordonnées                | Actif     Coordonnées     Descripti       S     555443322 :                                    | on Type<br>Voix<br>on Type<br>Sms |                                                                                                    |

Une boîte apparaîtra en haut à droite de votre écran.

Vous pourrez alors choisir un nouveau mot de passe en respectant les détails indiqués.

| O Actif    |        |              |             |      |
|------------|--------|--------------|-------------|------|
|            |        |              |             |      |
| m          |        |              |             |      |
| toine      |        |              |             |      |
| Je         |        |              |             |      |
| nçais      |        | ~            |             |      |
|            |        |              |             |      |
| ebonne     |        |              |             | ~    |
| vique      |        |              |             |      |
|            |        |              |             |      |
|            | EC CEI | ONELIDS      |             |      |
| JEL WIND D | LUULI  | ONEONO       |             |      |
|            |        |              |             |      |
| postal     |        |              |             |      |
| 1T6        |        |              |             |      |
|            | _      |              |             |      |
| rdonnées 🚭 | )      |              |             |      |
|            |        |              |             |      |
|            | Actif  | Coordonnées  | Description | Туре |
| 一亩         | 0      | 5554443322 ! |             | Voix |
| 5          |        |              |             |      |
|            | Actif  | Coordonnées  | Description | Туре |
|            | -      |              |             | Sms  |
| / 亩        |        |              |             |      |

1

Une fois complété, une boîte de message apparaîtra pour confirmer que votre nouveau mot de passe a été enregistré :

| O Actif                                                                        |                   |                                           |                                       |                    |                                        |   | Moi | difier mot de |
|--------------------------------------------------------------------------------|-------------------|-------------------------------------------|---------------------------------------|--------------------|----------------------------------------|---|-----|---------------|
| om                                                                             |                   |                                           |                                       |                    |                                        |   |     |               |
| Raticot                                                                        |                   |                                           |                                       |                    |                                        |   |     |               |
| renom                                                                          |                   |                                           |                                       |                    |                                        |   |     |               |
| Antoine                                                                        |                   |                                           |                                       |                    | 1000000000                             | 4 |     |               |
| angue                                                                          |                   |                                           |                                       |                    |                                        |   |     |               |
| Français                                                                       |                   | ~                                         |                                       |                    | 10.                                    |   |     |               |
| lie                                                                            |                   |                                           |                                       |                    | 1 000                                  |   |     |               |
| Terrebonne                                                                     |                   |                                           |                                       | 3                  | 10                                     |   |     |               |
| a civique                                                                      | -                 | 10110000                                  |                                       |                    | 100 -                                  |   |     |               |
| 10                                                                             | -                 | Succès!                                   |                                       |                    | 8                                      |   |     |               |
|                                                                                |                   |                                           |                                       |                    | - 1. A. S. M. C. S.                    |   |     |               |
|                                                                                | nen e             |                                           |                                       |                    | 1. State 2 (1997) - 1. Complete Action |   |     |               |
| BOULEVARD I<br>op.<br>ode postal                                               | DES               | 1                                         | Votre mot de par                      | sse a été modifié. |                                        |   |     |               |
| BOULEVARD (<br>pp.<br>ode postal<br>oW1T6<br>Coordonnées                       | DES               | <b>A</b>                                  | Votre mot de par                      | sse a été modifié. |                                        |   |     |               |
| BOULEVARD (<br>pp.<br>ode postal<br>8W1T8<br>Coordonnees                       | DES               | <u>•</u>                                  | Votre mot de par                      | sse a été modifié. |                                        |   |     |               |
| BOULEVARD [<br>pp]<br>ode postal<br>I&W1T0<br>Coordonnees                      | DES<br>D          | Coordonnées                               | Votre mot de per                      | sse a été modifié. |                                        |   |     |               |
| BOULEVARD (<br>pp.<br>ode postal<br>IOW/1TB<br>Coordonnees<br>Voix             | DES<br>D<br>Actif | Coordonnées<br>5554443922 <sup>1</sup>    | Votre mot de par<br>OK                | Type<br>Voix       |                                        |   |     |               |
| BOULEVARD (<br>pp.<br>ode postal<br>INW1T8<br>Coordonnees<br>Vox<br>Vox<br>Sms | DES<br>Actif      | Coordonnées<br>3554443322 1               | Votre mot de par                      | Type<br>Voix       |                                        |   |     |               |
| BOULEVARD (<br>pp.<br>ode postal<br>IBW/1T8<br>Coordonnees<br>Voix<br>Sms      | Actif             | Coordonnées<br>556443322 1<br>Coordonnées | Votre mot de par<br>OK<br>Description | Type<br>Vox        |                                        |   |     |               |

Vous cliquez sur OK, pour compléter l'opération.

| Actif     Modifier mot d       Nom     Rescient       Prenom     Antoine       Ingue     Français       Terrebonne     No cirque       No cirque     No       No cirque     No       No cirque     No       Rue     BOULEVARD DES SEIGNEURS       BOULEVARD DES SEIGNEURS     Ap.       Code postal     JOWNT6       Vita     Stratic       Vita     Stratic       Vita     Stratic       Image: Securition     Type       Vita     Stratic                                                                                                    |                 |                 |            |      | 📮 Engl                                                                                                    | ish 📑 Mode 🍈 Déconne: |
|----------------------------------------------------------------------------------------------------|-----------------|-----------------|------------|------|----------------------------------------------------------------------------------------------------|-----------------------|
| Nom<br>Raciotic<br>Prenom<br>Antoine<br>Engue<br>Français<br>Vile<br>Terebonne<br>No civique<br>710<br>Rue<br>BOULEVARD DES SEIGNEURS<br>Rue<br>BOULEVARD DES SEIGNEURS<br>Acti Coordonnées Description<br>Voix<br>Type<br>Voix<br>Stris<br>Acti Coordonnées Description<br>Type<br>Sorte                                                                                                    | C Actif         |                 |            |      |                                                                                                    | Modifier mot de pa    |
| Raciot   Prenom   Antoine   Langue   Français   Terrebonne   No crivque   710   Rue   BOULEVARD DES SEIGNEURS   App.   Code postal   Jevit16     Voix   Condonnées   Description   Type   Sms                                                                                                    | Nom             |                 |            |      |                                                                                                    |                       |
| Prenom Antoine Langue Français Français Vile Terrebonne No chique 710 Rue BOULEVARD DES SEIGNEURS App Code postal JOWIT6 Coordonnées Description Type Voix Sms Actif Coordonnées Description Type Sms Actif Coordonnées Description Type Sms Sms Sms Sms Sms Sms Sms Sms Sms Sms                                                                                                    | Racicot         |                 |            |      |                                                                                                    |                       |
| Antoine Langue Français Français França                                                                                                    | Prénom          |                 |            |      |                                                                                                    |                       |
| Langue<br>Français<br>Vila<br>Terrebonne<br>No civique<br>710<br>Rue<br>BOULEVARD DES SEIGNEURS<br>App.<br>Code postal<br>JOVIT6<br>Contonnées<br>Contonnées<br>Cont | Antoine         |                 |            |      | A STATE AND                                                                                                    |                       |
| Français       Vile         Vile       Terrebonne         No civique       710         710       Rue         BOULEVARD DES SEIGNEURS       App.         Code postal       JBW1T6         Coordonnées       Description         Voix       Stris         Tens       Stris         Tens       Stris                                                                                                    | Langue          |                 |            |      | CRAIN CRAIN                                                                                                    |                       |
| Vile   Terrebonne   No chique   710   Rue   BOULEVARD DES SEIGNEURS   App.   Code postal   J6W1T6   Coordonnées   Voix   Voix   Coordonnées   Description   Type   Sms                                                                                                    | Français        | ~               |            |      | in a                                                                                                    |                       |
| Terrebonne No crivule 710 Rue BOULEVARD DES SEIGNEURS App. Code postal JOVITG Coordonnées Coordonnées                                                                                                    | Ville           |                 |            |      | 8                                                                                                    |                       |
| No civique 710 710 Rue BOULEVARD DES SEIGNEURS App Code postal J6W1T6 Coordonnées Coordonnées Coordonhees Coordonh                                                                                                    | Terrebonne      |                 |            | ~    | 10                                                                                                    |                       |
| 710       Rue       BOULEVARD DES SEIGNEURS       App.       Code postal       J6W1T6       Coordonnées       Voix       Image: Coordonnées       Oscidentines       Sms       Actif     Coordonnées       Description       Type       Image: Coordonnées       Description       Type       Image: Coordonnées       Description       Type                                                                                                    | No civique      |                 |            |      |                                                                                                    |                       |
| BOULEVARD DES SEIGNEURS<br>App.<br>Code postal<br>J6W1T6<br>Coordonnées Description Type<br>Voix<br>Sms<br>Actif Coordonnées Description Type<br>Sms                                                                                                    | 710             |                 |            |      | 到 1-1-1-1                                                                                                    |                       |
| App.<br>Code postal<br>J6W1T6 Coordonnées Actif Coordonnées Description Type Sms Actif Coordonnées Description Type Sms Actif Coordonnées Description Type                                                                                                    | BOULEVADD DES S | EIGNELIDS       | ~          |      | Stor 189                                                                                                    |                       |
| Code postal<br>J6W1T6<br>Coordonnées Coordonnées Description Type<br>Coordonnées Coordonnées Description Type<br>Cordonnées Description Type<br>Cordonnées Description Type                                                                                                    | Ann             | LIGITEORS       |            |      | and the second second se |                       |
| Code postal<br>JOW116<br>Coordonnées Correction Type<br>Coordonnées Description Type<br>Sms<br>Actif Coordonnées Description Type                                                                                                    |                 |                 |            |      |                                                                                                    |                       |
| J6W1T6 Coordonnées Voix Voix Actif Coordonnées Description Type Sms Actif Coordonnées Description Type Sms Actif Coordonnées Description Type                                                                                                    | Code postal     |                 |            |      |                                                                                                    |                       |
| Coordonnées       Actif     Coordonnées     Description       Y00x     Marcines     Description       Image: Coordonnées     Description     Type       Sms     Actif     Coordonnées       Image: Coordonnées     Description     Type       Image: Coordonnées     Description     Type                                                                                                    | J6W1T6          |                 |            |      |                                                                                                    |                       |
| Coordonnées     Description       V0x     Actif     Coordonnées       Description     Type       Sms     Actif     Coordonnées       Actif     Coordonnées     Description       Type     Actif     Coordonnées                                                                                                    |                 |                 |            |      |                                                                                                    |                       |
| Voix     Actif     Coordonnées     Description       Time     Stristic     5554483322 *     Voix       Sms     Actif     Coordonnées     Description       Actif     Coordonnées     Description     Type                                                                                                    | Coordonnées 👽   |                 |            |      |                                                                                                    |                       |
| Actif     Coordonnées     Description     Type       Image: Sms     Sms     Voix       Image: Actif     Coordonnées     Description     Type                                                                                                    | Voix            |                 |            |      |                                                                                                    |                       |
| Image: Constraint of the second second se                                                                                                    | Act             | f Coordonnées D | escription | Туре |                                                                                                    |                       |
| Sms Actif Coordonnées Description Type                                                                                                    | / 🛅 🥝           | 5554443322      |            | Voix |                                                                                                    |                       |
| Actif Coordonnées Description Type                                                                                                    | Sms             |                 |            |      |                                                                                                    |                       |
|                                                                                                    | Act             | f Coordonnées D | escription | Туре |                                                                                                    |                       |
|                                                                                                    | 1 = .           |                 |            | Smc  |                                                                                                    |                       |
|                                                                                                    | Sms Act         | f Coordonnées D | escription | Туре |                                                                                                    |                       |